## Web 端如何查看、编辑或删除审批流程(文档)

用户登录互海通 Web 端, 在"系统设置-流程定义"界面(步骤 1), 右上角可按流程类型选择查看(步骤 2), 点击任意一条审批流程可查看流程详情(步骤 2), 点击后面的编辑或删除键可分别对审批流程进行编辑和删除(步骤 4、5)。点击"编辑"键进入编辑界面, 按图二操作流程进行修改, 最后点击保存则审批流程修改成功。

| ⑤ 三海科                                                | 技 | ④ 互制 | 村技       |            | 工作台             | 合 (3244) 船舶AIS 资讯 帮助                     |         |             | <b>Q'</b> @   | Connie    |
|------------------------------------------------------|---|------|----------|------------|-----------------|------------------------------------------|---------|-------------|---------------|-----------|
| 2. 2000 E                                            |   | 审批济  | 危程       |            |                 |                                          |         | 2.          | 可按流程类型(       | 席诜杳看      |
| 1 维护保养                                               |   | + 8  | (2) 中田   |            |                 |                                          |         |             | [             | 请选择流程类型 🖌 |
| ▶ 维修管理                                               |   |      | 类型       | 名称         | 使用范围            | 审批远程                                     | 抄送角色    | NG1:PK      | 备注            | 操作        |
| 命 库存管理                                               |   | 1    | 保养单      | 甲板部保养流程    | 部门:甲板部          | 申请-安监部(甲板部)审批-船长执行-安监部(甲板<br>部)执行-财务经理验收 |         | 1           |               | 编辑 删除     |
| ☆ 采购管理                                               |   | 2    | 保养单      | 轮机部保养流程    | 部门: 轮机部         | 申请-机务部长审批-船长执行-机务部长验收                    |         | 1           | 阿萨德发强娃儿       | 编辑 删除     |
| <ul> <li>新用量量</li> <li>新用量量</li> <li>新用量量</li> </ul> |   | 3    | 保养单      | 多步输收情况测试流程 | 3、点击任法          | 意一条审批流程可查                                | 看流程详情   | 20          |               | 编辑 删除     |
| □ 船舶报告                                               |   | 4    | 文件修改     | 文件修改审批流程   |                 | 申请·机务部长审批·总经理审批                          |         | 0           | 文件修改审批流程      | 编辑 删除     |
| ⊘ 834842mm                                           |   | 5    | 采购申请     | 油料采购流程     | 部门:轮机部<br>类型:油料 | 申请-机务部长审批                                |         | 1           | 设置甲板部,不知道油料中购 | 編輯 删除     |
| D 体系管理                                               |   | 6    | 采购中请     | 采购跨公司审核    | 类型:物料           | 中请·船长审批·机务部长审批·商务经理审批·总经理<br>审批          |         | 2           | 船舶分管出去,需要跨公司和 | 編辑 删除     |
| ₿ 海务管理                                               |   | 7    | 采购申请     | 主辅机采购申请流程  | 类型: 备件          | ##-11.58# 4: #5% 点击编辑段                   | 建可对审批流和 | 呈进行         | <b>示编辑操作</b>  | 编辑删除      |
| ▲ 船舶事件                                               |   | 8    | 采购申请     | 不可修改流程     | 类型:油料           | 申请·机务部长审批·商务经理审批·总经理审批                   | 行改主管    | 100         | 审批环节包含不可修改的节点 | 編輯 删除     |
| □ 通讯录                                                |   | 9    | 询价方案     | 备件价格审批流程   | 类型: 备件          | 申请·船员经理申批(申批)·互泻切善申批(申批)·米购<br>总监执行(审批)  | 行政主管    | 1           | 物料看不到         | 编辑 删除     |
| ③ 系统设置 ~                                             | ~ | 10   | 询价方案     | 李阳艳权限测试    |                 | 申请-李阳艳的权限测试角色审批                          | 余键可对审批济 | <b></b> 行程进 | ±行删除操作 ←      | 創除        |
| 用户管理                                                 |   | 1    | 依次占      | 击进入流程      | 定义界面            |                                          | 共 70 条  | < 1         | 2 3 4 5 6 7   | > 跳至 页    |
| 角色管理                                                 | / |      | 1000 010 |            |                 |                                          |         |             |               |           |
| 基础数据                                                 | > |      |          |            |                 |                                          |         |             |               |           |

| 2°.              | 名称"                      | 順序"                                                                                                    | 适用部门                                     |                |
|------------------|--------------------------|----------------------------------------------------------------------------------------------------|------------------------------------------|----------------|
| 18               | <ul> <li>维修流程</li> </ul> | 1                                                                                                    | 全部                                       |                |
| E                | 可相                       | 我需要修改     我     日本     日本 |                                          |                |
| 以前维修审批流程         |                          |                                                                                                    |                                          |                |
|                  |                          |                                                                                                    |                                          | 971            |
| 批流程              |                          |                                                                                                    | 可删除步骤                                    |                |
| 步骤               | 审批角色                     | 流程状态 节点名称                                                                                                    | 是否可编辑 操作                                 | Ð              |
| 1 机务主管 (上海)      | 国海临奥科技有限。选择操作角色          |                                                                                                    | 日本 日本 日本 日本 日本 日本 日本 日本 日本 日本 日本 日本 日本 日 | 然后插入步骤         |
| 2 机劳经理 (上海)      | <b>互海信息科技有限公司</b> )      | - 状态: - 节点 因                                                                                                    |                                          | 城后插入步骤         |
| 3 ## ( + ######  | 信息可能有限公司)                | 東批、执行,   名称    ]                                                                                                    | 井行编辑 .                                   | HTTERE A 44400 |
| Pat (Tidate)     | nmenxHmax-97             | 1、验收等 1 1                                                                                                    |                                          | OFFINE CSP DR  |
| 4 船长(上海互海)       | 信息科技有限公司)                | · · · · · ·                                                                                                    |                                          | 其后插入步骤         |
| 送角色 添加的送角色 -     | →点击添加抄送角色                |                                                                                                    | 可在本步骤                                    | 后面插入州          |
|                  | 抄送角色                     |                                                                                                    | 抄送设置                                     | 操作             |
| 四時初期 (上海市海道市村は春日 |                          | ▼ 仅全部同意后遵知                                                                                                    | 可则除扒关备伤。                                 | 8.850          |